# [수료예정 확인서 신청 매뉴얼]

1. 학생성장 포털시스템 로그인(<u>https://portal.pcu.ac.kr/</u>)

| 해재대학교<br>PAI CHAI UNIVERSITY                       |          | <i>S</i> .      |              |              | <u>~~~</u>    |
|----------------------------------------------------|----------|-----------------|--------------|--------------|---------------|
| D&PW 로그인 / 간편인증 로그인 / 학부모 로그인                      | 배재록      | 전화번호안내          | LMS          | VR캠퍼스루어      | 금주의식단         |
| 아이다를 입력해주세요                                        |          |                 |              | ()<br>Z      |               |
| 비밀번호를 입력해주세요 · · · · · · · · · · · · · · · · · · · | 통학버스예약   | 매일&오피스365       | 학사일정         | 수강신청         | 원격지원          |
| 로그인                                                | 공지사항     | 9               |              |              | 2             |
|                                                    | 일반 [산학협  | 력단] 대전지역 대학 실   | 무인재 국방우주분    | 야 현장 견학 참여학생 | 모집 2023-11-0  |
|                                                    | 장학 [익산시  | ] 2023년 하반기 익산/ | 니 대학생 학자금 대  | 출이자지원공       | 2023-11-0     |
| 배재대학교 소통마당                                         | 장학 [(재)전 | 기공사공제조합장학회]     | 2024년도 제19기  | 장학생 선발 공고    | 2023-11-0     |
|                                                    | 일반 [대전서  | I종·충남 지역혁신플랫    | 폼] 2023학년도 동 | 기 계절학기 한국조폐공 | 3사 92023-11-0 |
|                                                    | 취업 [한국플  | 리텍대학 아산캠] 하이    | 테크 과정 교육생 5  | 2집 안내        | 2023-10-3     |
|                                                    |          |                 |              |              |               |

2. 학부생 - 증명서발급 - 수료예정확인서신청

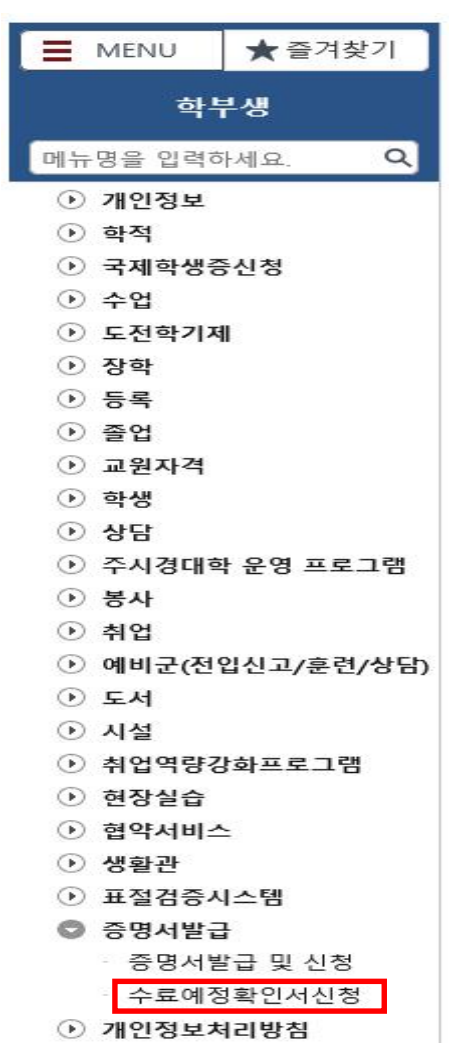

## 3. 수료예정 확인서 신청 및 발급

- 가. ① 신규 → ② 편입사유 선택(최대 3개까지 선택 가능) → ③ 편입사유상세 입력 → ④ 편입희망학교, 편입희망학과 입력 →
   ⑤ 저장
  - \* 편입 희망학교를 추가할 경우 ① 신규 버튼 클릭하여 추가 입력
  - \* 한 학교에 편입 희망학과가 여러 개일 경우 ","로 구분하여 입력 안내

|                                                                                     |                                                                 |                        |             |               |     |           |          |             |                           |      |       |          | 1    | (5)   |             |
|-------------------------------------------------------------------------------------|-----------------------------------------------------------------|------------------------|-------------|---------------|-----|-----------|----------|-------------|---------------------------|------|-------|----------|------|-------|-------------|
|                                                                                     |                                                                 |                        |             |               |     |           |          | <b>日</b> 中3 | 료에정확인상담서                  | 응 수로 | 예정확인서 | Q 조회     | 渝 신규 | 圖 저장  | <b>×</b> 삭제 |
| 학번/성명 2                                                                             | 200000 역 홍길동                                                    |                        |             |               |     |           |          |             |                           |      |       |          |      |       |             |
| 수료예정확인서                                                                             | 114E                                                            |                        |             |               |     |           |          |             |                           |      |       |          |      |       | 총 1 건       |
| <ul> <li>기재된 학교만</li> <li>편입 희망 학교</li> <li>한 학교의 여러</li> <li>에) 배재대학교 중</li> </ul> | 수료예정 확인서 발급 가능 《<br>및 확과 대상으로 당인교수 상당 실시<br>선택-<br>진로변경<br>통학문제 | ▶번만 입력하되 편입 희망 학<br>서명 | 과는 ''로 구분하여 | 여표기<br>^ 취득예정 | * * | 45 *      | 2학년      | *           | 편입사유                      | •    | 신청    | <b>,</b> | 1첫일자 | * 65  | 91자         |
|                                                                                     | 등록금 부담<br>제고국은 보다                                               | 호킨도                    | 49.5        | 약섬<br>18.5    | 68  | 3약심<br>66 | 수료기준락심   |             | 20.11                     |      | 구문    |          |      |       |             |
|                                                                                     | 수업운영 불만<br>행정지원 불만<br>취업지원 불만<br>학사제도 불만                        |                        |             |               |     |           |          |             | 4                         |      |       |          |      |       |             |
| 에부정보                                                                                | 장학제도 불만                                                         |                        |             |               |     |           |          |             | <ul> <li>편입희망학</li> </ul> | m.   |       |          |      |       | 조회          |
| 첨부파일                                                                                | 학생복지 불만                                                         |                        |             |               |     | 파일선       | 더 다운로드 3 | 마일삭제        | 상태 No                     | 편입   | 입희망학교 |          | ų    | 입희망학과 |             |
| 수료예정일                                                                               | 교육시설 불만<br>기타                                                   |                        | 8           | 인자            |     |           |          |             | 신규 1 [                    |      | 1     |          |      |       |             |
| *편입사유                                                                               | 선택 👻                                                            |                        | +           |               | ▼ 신 | 청구분 신청    |          | *           |                           |      |       |          |      |       |             |
| *편입사유상제                                                                             |                                                                 |                        |             |               |     |           |          |             |                           |      |       |          |      |       |             |

### 나. 수료예정확인상담서 출력 → 담임교수 상담 → 제출자, 담임교수, 학과장 서명

|                            |                                                                      |                                                             |                    |              |              |        |               | 💮 수료예정확인상동    | M 😡 수로여경확인서 😢 발 | 198 Q 24   | 🗈 신규 🗒 지 | <u>স্ত</u> × এম । | 36 역설 |
|----------------------------|----------------------------------------------------------------------|-------------------------------------------------------------|--------------------|--------------|--------------|--------|---------------|---------------|-----------------|------------|----------|-------------------|-------|
| 1                          | 번/성명 2200000                                                         | Q 홍길동                                                       |                    |              |              |        |               |               |                 |            |          |                   |       |
| <b>0</b> 수로                | 예정확인서 리스트                                                            |                                                             |                    |              |              |        |               |               |                 |            |          | et 22             | 총1건   |
| * 기기<br>* 편임<br>* 한<br>에〉비 | H된 학교만 수료예정 확(<br>일 회망 학교 및 학과 대성<br>학교의 여러 학과에 지원<br>'자대학교 중국학과, 경영 | 인서 발급 가능<br>)으로 담임교수 상담 실시<br>할 경우 편입 희망 학교는 (<br>(학과, 행정학과 | 한번만 입력하되 편입 회양 학과는 | · '로 구분하여 표기 |              |        |               |               |                 |            |          |                   |       |
| 상태                         | 학과                                                                   | <b>*</b> 학번                                                 | * 성명               | * 취득학점       | * 취득예정<br>확정 | -<br>0 | 충취득 *<br> 정박경 | 2학년<br>수료기준학점 | * 편입사유          | * 신청<br>구분 | * 신청일자   | * 승인자             | -     |
|                            | 중국통상학과                                                               | 2200000                                                     | 홍길동                | 49.5         | 18.5         | 68     |               | 65            | 진로변경, 통학문제, 등록급 | · 신청       | 20231102 |                   |       |

| ● 세부정보 0 |                                                                                                |                               |        |      |      |      |      |    | <ul> <li>판입화망밖교</li> </ul> |        |                  |  |
|----------|------------------------------------------------------------------------------------------------|-------------------------------|--------|------|------|------|------|----|----------------------------|--------|------------------|--|
| 청부파일     |                                                                                                |                               |        |      | 파일선택 | 다운로드 | 파일삭제 | 상태 | No                         | 편입희망학교 | 편입희망학과           |  |
| 수르예정일    |                                                                                                | 응인자                           |        |      |      |      |      |    | 1                          | 배제대학교  | 중국학과, 경영학과, 행정학과 |  |
| *편입사유    | 진로변경 👻 통학문제                                                                                    | ★ 등록금 부담                      | *      | 신청구분 | 신청   |      | *    |    |                            |        |                  |  |
| •편입사유상세  | - 전로에 고민이 있어 다른 전공을 배우고자 편입 3<br>- 본가가 대전이라 본가와 가까운 대학으로 진학 희<br>- 등록금이 부담이 되어 비교적 등록금 부담이 될 ( | 희망합니다.<br>망합니다.<br>한 학교로 진학 : | 희망합니다. |      |      |      |      |    |                            |        |                  |  |

### 수료예정 확인 상담서

| 단과대학  | 인문사회대학                                                      | 학                       | 과                   | 중국통상학과                                      |
|-------|-------------------------------------------------------------|-------------------------|---------------------|---------------------------------------------|
| 학 번   | 2200000                                                     | 성                       | 명                   | 홍길동                                         |
|       | ч                                                           | 용                       |                     |                                             |
| 편입 사유 | - 진로에 고민이 있어 다<br>- 본가가 대전이라 본가오<br>- 등록금이 부담이 되어<br>희망합니다. | 른 전공을<br>라 가까운<br>비교적 등 | 배우고<br>대학으를<br>록금 부 | 자 편입 희망합니다.<br>로 진학 희망합니다.<br>당이 덜 한 학교로 진학 |
| 상담 내용 | 담임교<br>작성(.                                                 | .수와<br>교수               | · 상<br>님 :          | 담 후<br>작성)                                  |

#### 〈편입 희망 학교 및 학과 리스트〉

| 견번 | 편입 희망 학교 | 편입 희망 학과         |
|----|----------|------------------|
| 1  | 배재대학교    | 중국학과, 경영학과, 행정학과 |
|    |          |                  |
|    |          |                  |
|    |          |                  |
|    |          |                  |
|    |          |                  |
|    |          |                  |
|    |          |                  |

수료예정 확인을 위해 위와 같이 상담하였음을 확인 합니다.

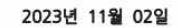

| 제출자:  |            | (서명) |
|-------|------------|------|
| 담임교수: | 상담 후<br>서명 | (서명) |
| 학과장:  |            | (서명) |

다. 학사지원팀 제출 → 담당자 승인 → 포털시스템에서 수료예정확인서 활성화 → 출력

| ✿ > 웹서비:                                   | 스 > 학부생 > 증명/                                          | 너발급 > 수료예정확인서                                          | 신정 🛣          |                                       |              |               |                       | 승 수료 | 트예정확인상담/                                           | 승수료예정             | 확인서        | · 조회 🏦 신규      | 圖 저장 × 식               |
|--------------------------------------------|--------------------------------------------------------|--------------------------------------------------------|---------------|---------------------------------------|--------------|---------------|-----------------------|------|----------------------------------------------------|-------------------|------------|----------------|------------------------|
| 학번/성                                       | 8 2200000 9                                            | 홍길동                                                    |               |                                       |              |               |                       |      |                                                    |                   |            |                |                        |
| O 수료예정                                     | 확인서 리스트                                                |                                                        |               |                                       |              |               |                       |      |                                                    |                   |            |                | 충기                     |
| * 기재된 학<br>* 편입 희망<br>* 한 학교의<br>예) 배재대*   | 교만 수료예정 확인<br>학교 및 학과 대상!<br>여러 학과에 지원필<br>학교 중국학과, 경영 | 서 발급 가능<br>으로 담임교수 상담 실시<br>1 경우 편입 희망 학교는<br>학과, 행정학과 | 한번만 입력하되 편입 희 | 망 학과는 (로 구분하여 )                       | 표기           |               |                       |      |                                                    |                   |            |                |                        |
| 상태                                         | 학과                                                     | *<br>학변                                                | * 성명          | * 취득학점                                | * 취득예정<br>한정 | * 종취득<br>예정학정 | * 2학년<br>수료기준학정       | *    | 편입사유                                               |                   | 신청 《<br>구분 | ^<br>신청일자      | 승인자                    |
| a:                                         | 고토사하고                                                  | 2200000                                                | <b>京기도</b>    | 40.5                                  | 19.5         | 69            | 66                    | 전    | ]로변경, 통학문                                          | 제, 등록금            | 승인         | 20231102       | 김서영                    |
|                                            |                                                        |                                                        |               |                                       |              |               |                       |      |                                                    |                   |            |                |                        |
| 0세분정보                                      |                                                        |                                                        |               |                                       |              |               |                       |      | <ul> <li>백양승만·</li> </ul>                          | :2                |            |                | 24                     |
| <ul> <li>세부정보<br/>정부파일</li> </ul>          |                                                        |                                                        |               |                                       |              |               | 파일선택 다운로드             | 파일삭제 | <ul> <li>편입희망리</li> <li>父태 No</li> </ul>           | :교<br>루인성5        | 바하고        | #19 <u>1</u>   | 조네                     |
| <ul> <li>세부정보<br/>정부파일<br/>수료예정</li> </ul> | 2                                                      |                                                        |               | - 89                                  | 자 김서영        | ][            | 파일선역   다운로드           | 파일삭제 | <ul> <li>편압희망</li> <li>상태 No</li> <li>1</li> </ul> | -교<br>편양최5<br>배제대 | 방학교<br>학교  | 편입;<br>중국학과, 경 | 조<br>희망학과<br>경학과, 행정학과 |
| ● 세부정보<br>정부파일<br>수료예정<br>•편입사1            | 년<br>월<br>유 진로변경                                       |                                                        | 통락문제          | ····································· | 자 김서영        | ▼ 신정구분 (1     | 파일선택   다운로드    <br>·인 | 파일삭채 | ● 편입희망®<br>상태 No<br>1                              | -교<br>편입최5<br>배제대 | 3학교<br>학교  | 편입)<br>중국학과, 경 | 조<br>희양학과<br>영정학과      |

수료예정 확인서

| 단기  | 라 대 학           | 인문사회대학       | 학 과           | 중국통상학과 |
|-----|-----------------|--------------|---------------|--------|
| 학   | 번               | 2200000      | 성명            | 홍길동    |
| 생님  | 친월 일            | 2003.00.00   | 졸 업 학 점       | 130    |
| 예정함 | · 취득<br>}겸(A+B) | 68           | 2학년<br>수료기준학점 | 66     |
| 취득  | 학점(A)           | 49.5         | 취득예정학점(B)     | 18.5   |
| 수료  | 외경일             | 2024-01-07   | 제출기관          | 배재대학교  |
| 발금  | 성명              | 김서영          | 소속            | 학사지원팀  |
| 담당자 | 연락처             | 042-520-5215 |               |        |

상기인은 2학년 수료예정자임을 확인합니다.

2023년 11월 02일

배재대학교 교무처장

\*본 확인서는 수료예정 확인용이며 추후 성적취득 여부에 따라 내용이 변경될 수 있습니다.